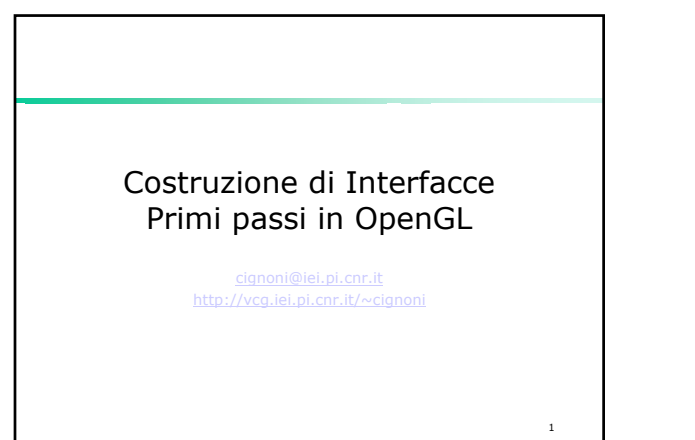

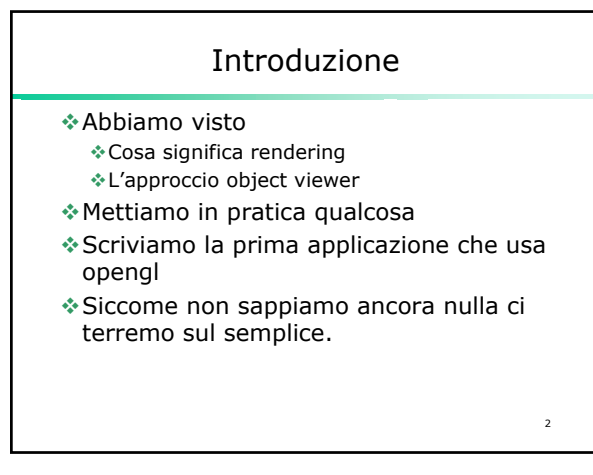

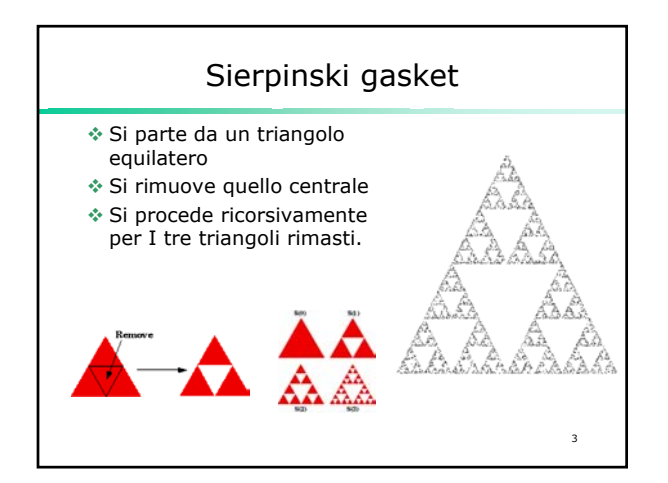

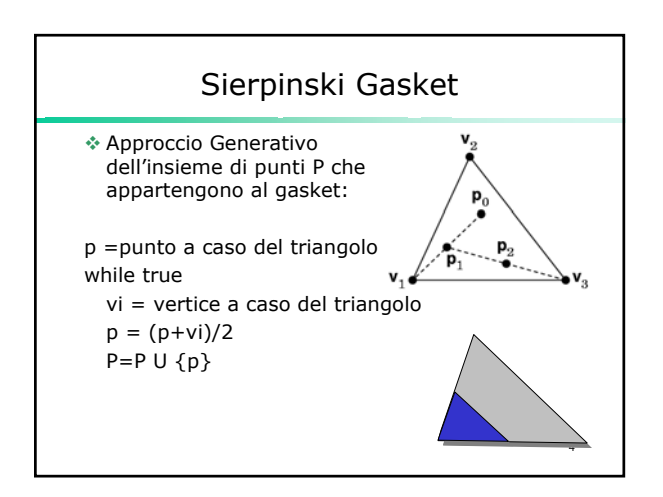

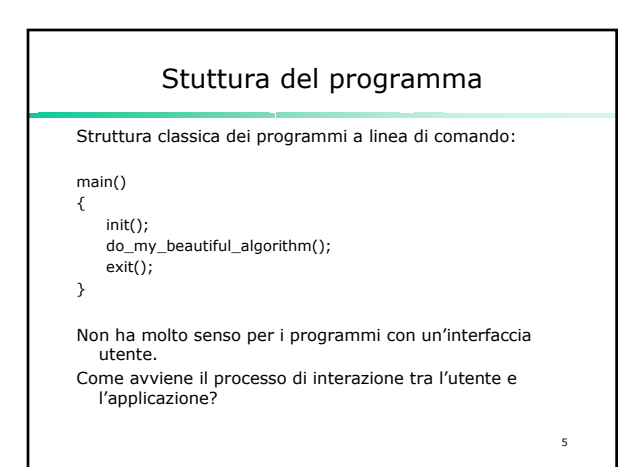

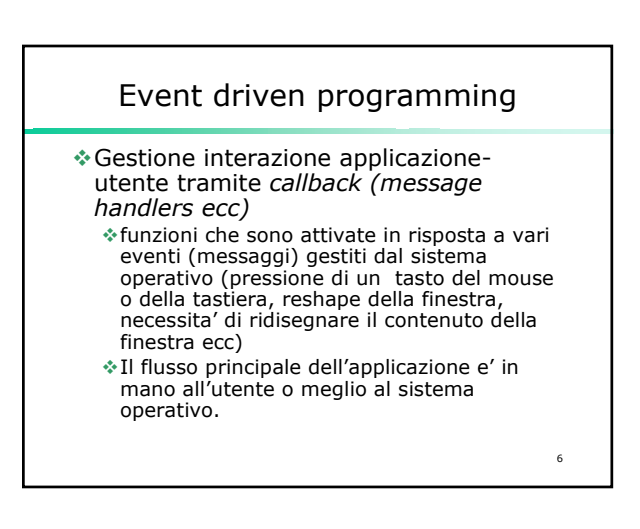

## Approccio minimale per fare grafica

Per quello che ci riguarda la cosa piu' importante e' la gestione dell'evento: "Necessita' di disegnare il contenuto della finestra"

7

Che fondamentalmente utilizzera' OpenGL.

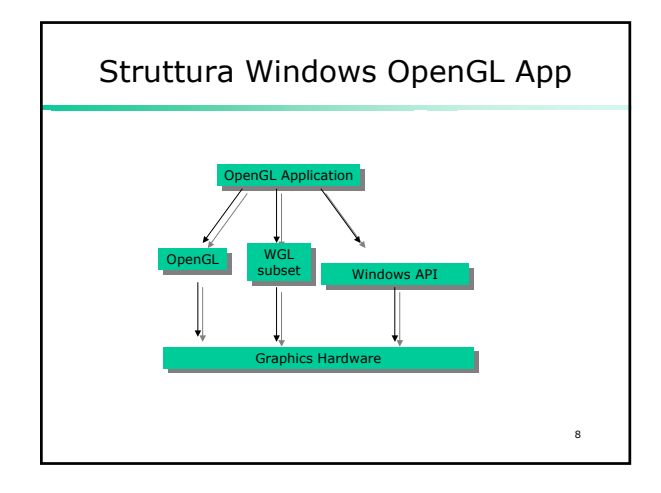

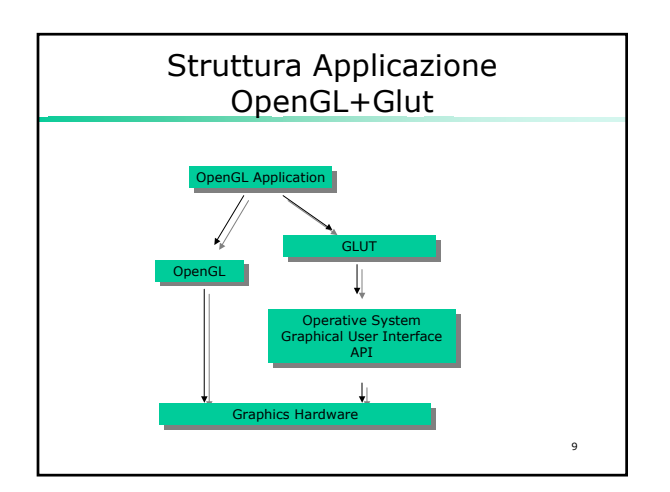

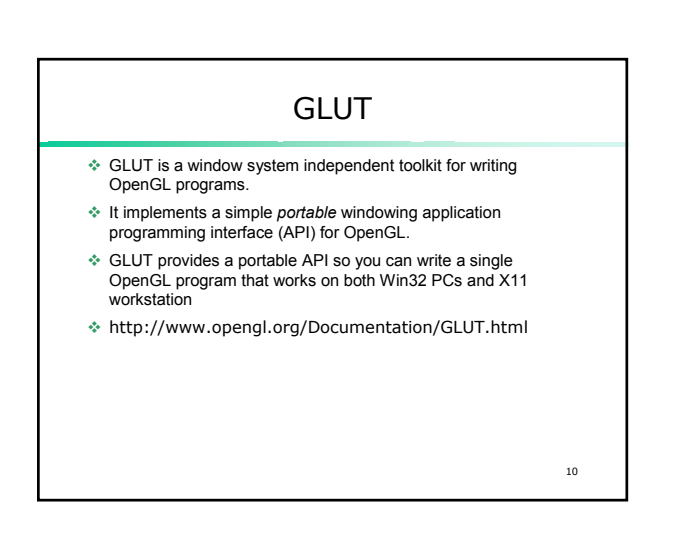

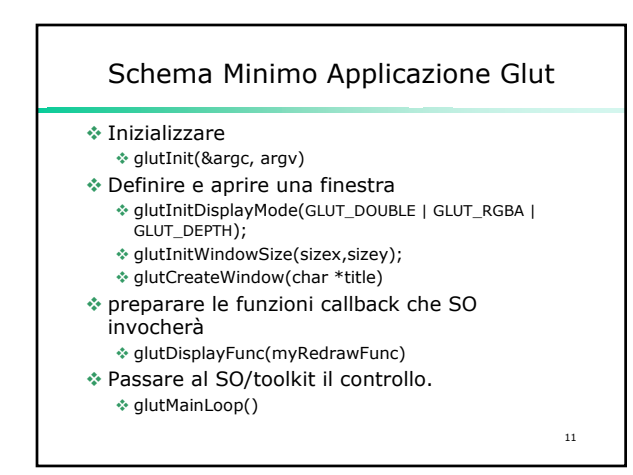

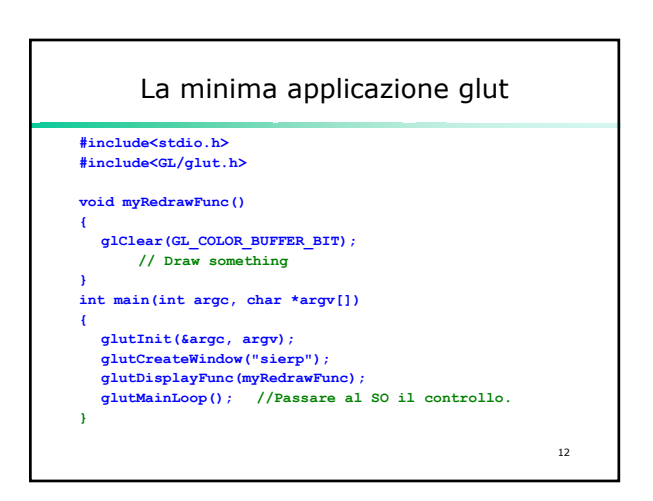

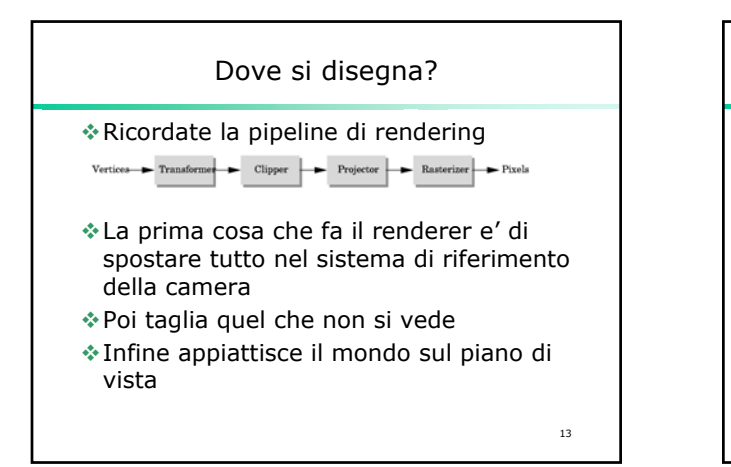

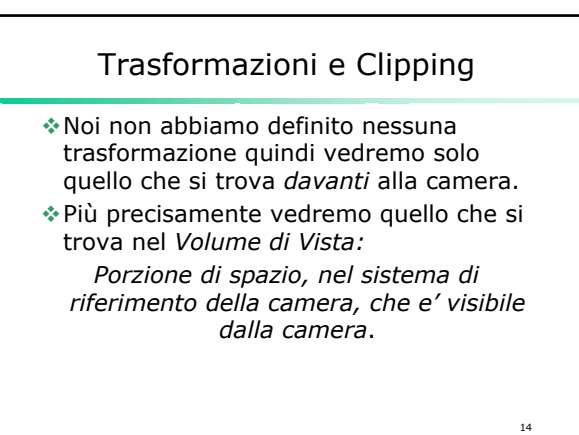

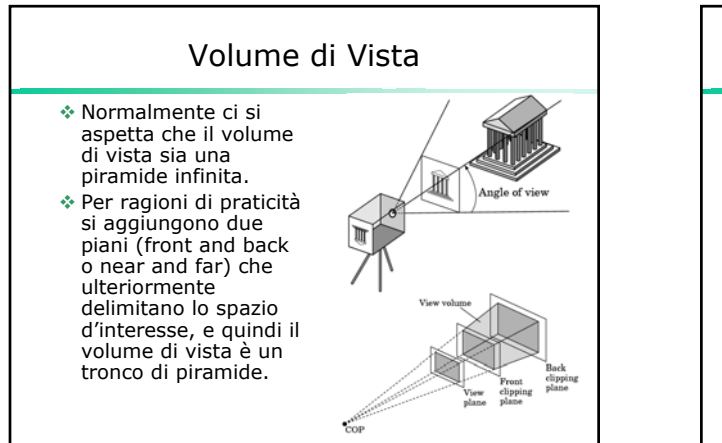

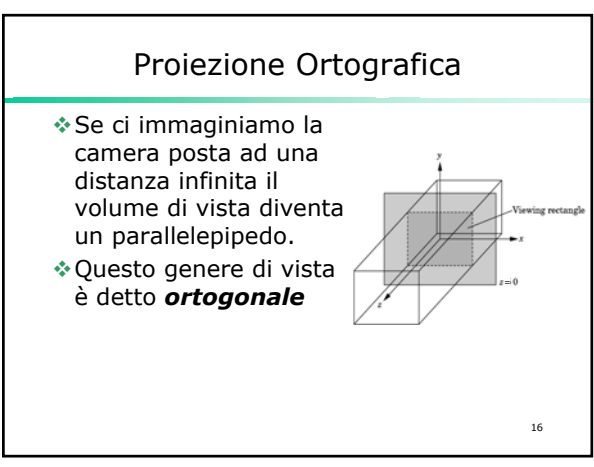

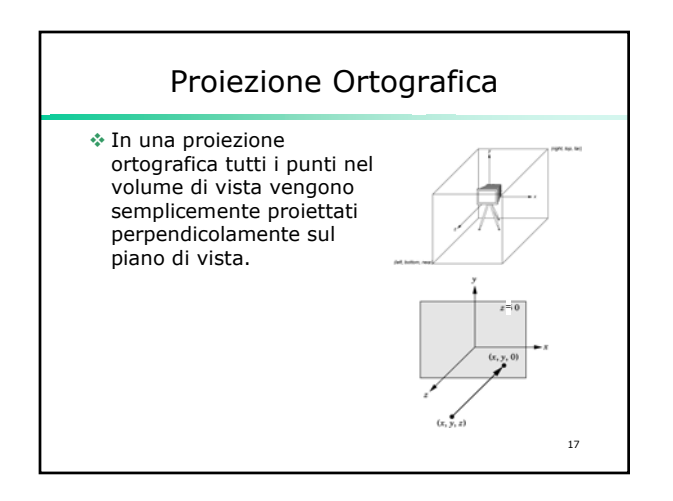

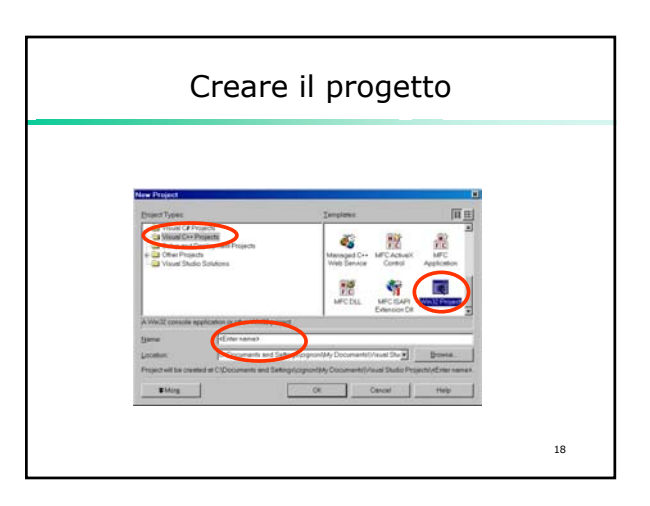

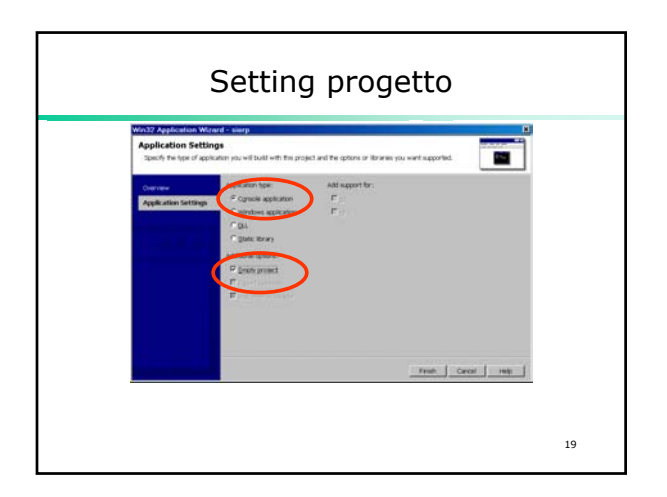

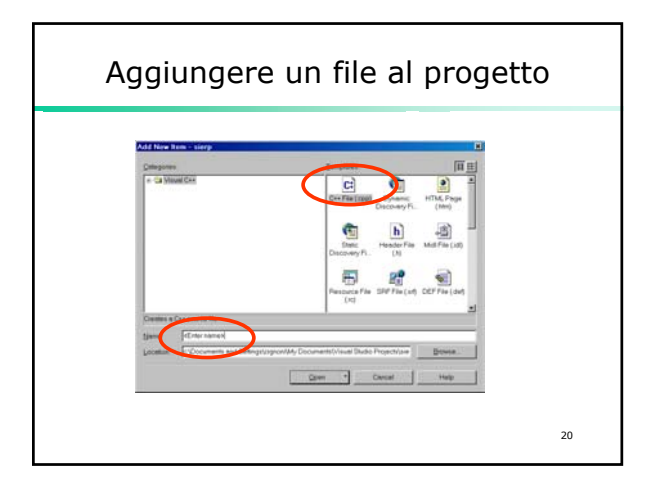

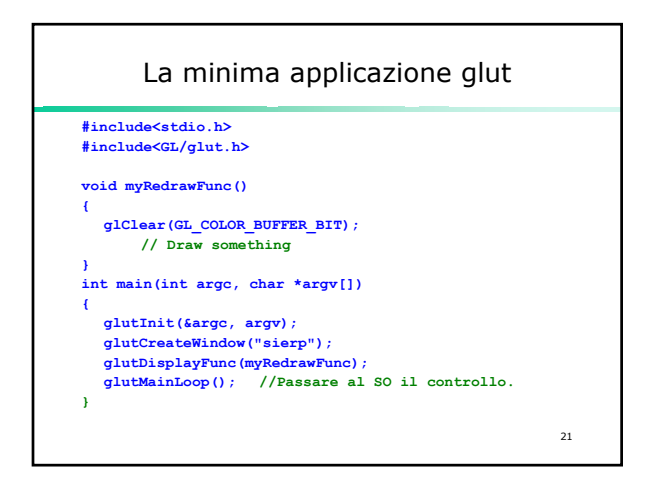

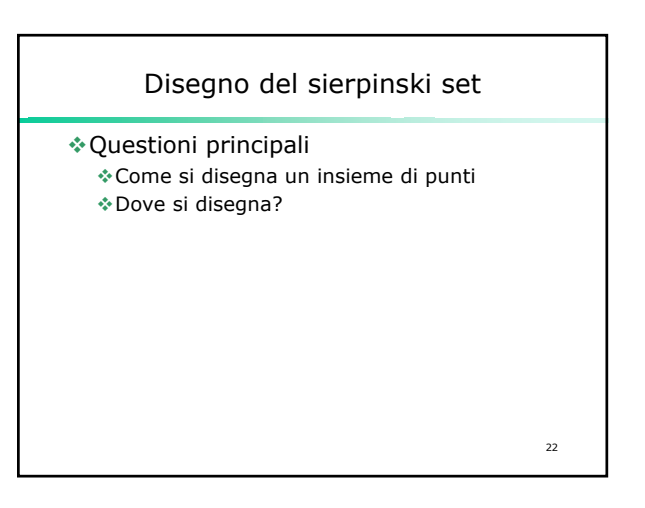

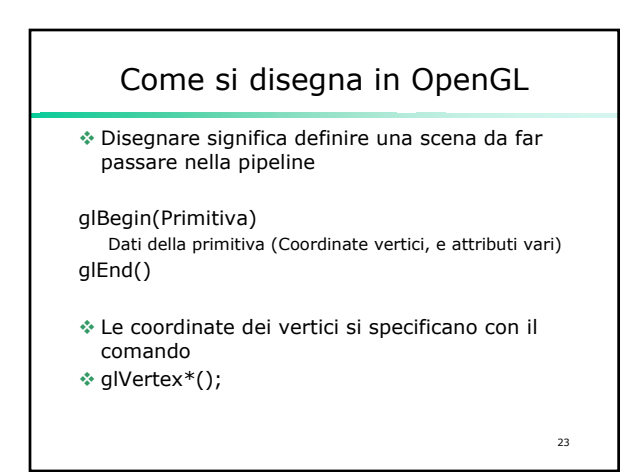

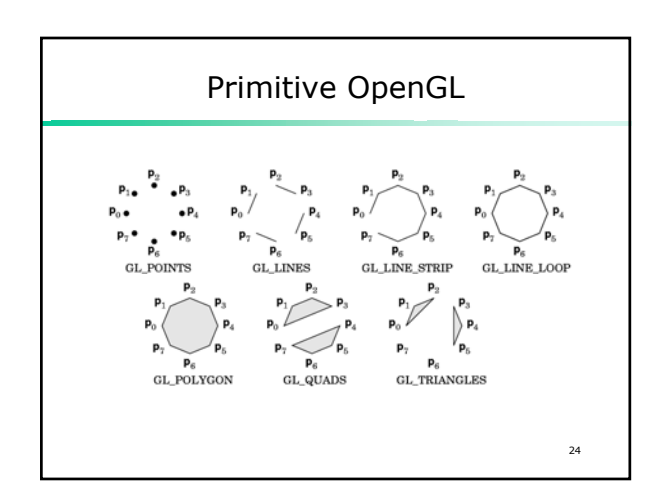

## Note Su OpenGL

Note

- OpenGL e' il layer di base
- GLU e'un insieme di funzioni di utility costruite sopra OpenGL, piu'comode da usare
- GLUT e' il toolkit di interfaccia con il sistema operativo
- Wgl e GLx sono i sottoinsiemi di OpenGL che dipendono dal SO e che permettono di dire al SO ad esempio che l'interno di una certa finestra deve essere adatto a OpenGL. Per ora nascosto da GLUT

25

✤ Tutto quanto sopra e' C (e non C++).

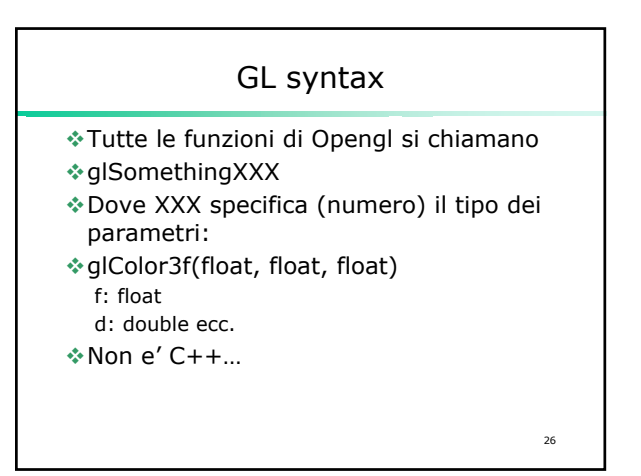

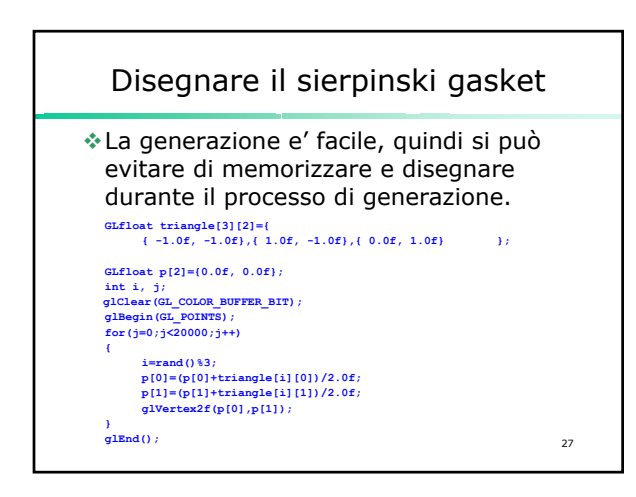

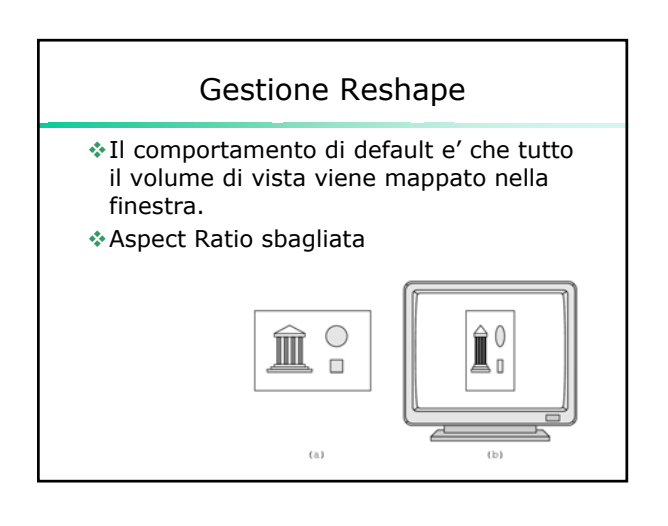

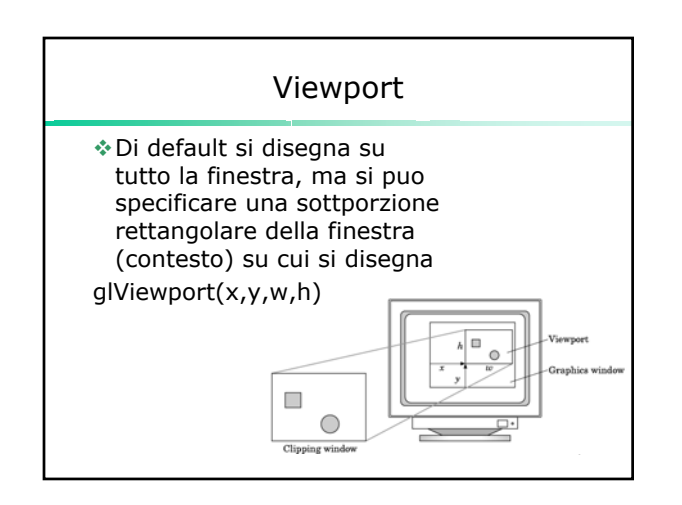

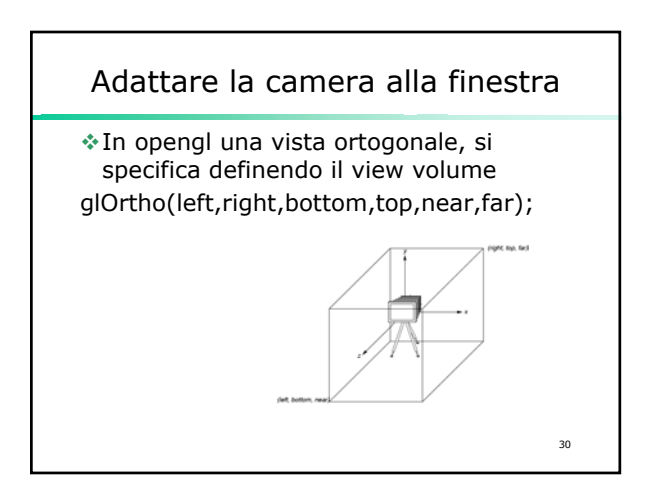

## Adattare la camera alla finestra

- Il View Volume deve avere le stesse proporzioni della finestra
- Si usa un'altra callback quella in risposta all'evento di Reshape (aka resize) della finestra.
- \$ void myReshapeFunc(GLsizei w, GLsizei h)
  \$ glutReshapeFunc(myReshapeFunc);

31

## Adattare la camera alla finestra

```
void myReshapeFunc(GLsizei w, GLsizei h)
{
  glMatrixMode (GL_PROJECTION);
  glLoadIdentity ();
  float ratio=(float)h/(float)w;
  glOrtho(-1,1,-ratio,ratio,-1,1);
  glViewport (0, 0, (GLsizei) w, (GLsizei) h);
  glMatrixMode (GL_MODELVIEW);
}
```

32